# MANUAL DE INSTALACIÓN Y ACTUALIZACIÓN

Lea primeramente todo el manual, y después proceda a realizar la instalación o la actualización.

# Instalación Sotware de Gestión de Podología "COGECOP"

|                                 |          |                                          | Carpeter in an income |                  |               |   | × |
|---------------------------------|----------|------------------------------------------|-----------------------|------------------|---------------|---|---|
| G v Lequipo + Disco             | local    | (C:) ► Wit ► COGECOP ► Setup ► Actualiza | r                     | 👻 😽 Busca        | ar Actualizar |   | Q |
| Organizar 🔻 Incluir en bibliote | eca 🔻    | Compartir con 🔻 Nueva carpeta            |                       |                  | :<br>:        | - | ? |
| 🔆 Favoritos                     | <u> </u> | Nombre                                   | Fecha de modifica     | Тіро             | Tamaño        |   |   |
| \rm Descargas                   | Ι.       | 🕆 Actualizar.exe                         | 02/01/2023 14:32      | Aplicación       | 224 KB        |   |   |
| Escritorio                      | =        | 🐻 CR13SP28msi32_0-10010309.msi           | 02/11/2020 19:39      | Paquete de Windo | 113.356 KB    |   |   |
| 🔚 Sitios recientes              |          | 🐻 Firebird-2.5.1.26351_1_Win32.exe       | 107/2012 12:36        | Aplicación       | 6.704 KB      |   |   |
| 🝊 OneDrive                      |          | 🚝 ndp48-x86-x64-allos-enu.exe            | . 3/01/2022 12:03     | Aplicación       | 118.464 KB    |   |   |
|                                 |          | 🗟 setup.exe                              | 02/10/2023 14:49      | Aplicación       | 554 KB        |   |   |
| 🧫 Escritorio                    |          | 🔂 Setup.msi                              | 02/10/2023 14:50      | Paquete de Windo | 44.156 KB     |   |   |
| 📄 Bibliotecas                   |          |                                          |                       |                  |               |   |   |
| Documentos                      |          |                                          |                       |                  |               |   |   |
| 📄 Imágenes                      |          |                                          |                       |                  |               |   |   |
| J Música                        |          |                                          |                       |                  |               |   |   |
| Vídeos                          |          |                                          |                       |                  |               |   |   |
| 💑 Grupo en el hogar             | Ŧ        |                                          |                       |                  |               |   |   |
| 6 elementos                     |          |                                          |                       |                  |               |   |   |

Para la instalación ejecute los instaladores que se encuentran marcados dentro del cuadrado rojo de la anterior imagen capturada.

El instalador ndp48-x86-x64-allos-enu.exe solamente es requerido en Windows que no estén últimamente actualizados, es probable que obtenga un mensaje de que ya está instalado si su Windows está correctamente actualizado, por lo que no necesitará actualizarlo.

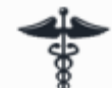

Una vez instalados todos los módulos tendrá en su escritorio el icono: utilice el manual de usuario del programa informático, para empezar a utilizarlo.

, en este punto

# Actualización Software de Gestión de Podología "COGECOP"

Para la nueva actualización se deberán realizar **3 pasos**:

- **1.** Instalar una nueva versión del **gestor de informes SAP Crystal Reports** si fuera necesario.
- 2. Actualizar si fuese necesario la última versión de .NET .
- 3. Y finalmente proceder a la actualización del COGECOP.
- 4. Configuración para el envío de facturas a Hacienda.

Está actualización de los componentes es debido a que se requieren para el próximo <u>envío de</u> <u>facturas a Hacienda</u>. Siendo necesario actualizar los protocolos de seguridad.

NOTA: Si su versión del programa informático es ya la versión 2022.X, puede pasar directamente al punto 4, mencionado anteriormente.

### PASO 1: Instalar una nueva versión del Gestor de Informes SAP Crystal Reports.

Se debe de actualizar el SAP Crystal Reports a la última versión, para lo cual debe de mirar en los Windows antiguos Vista, 7 y 8 en **"Panel de Control" -> "Programas y características"** 

En Windows 10 en "Configuración" -> "Aplicaciones y características"

#### Windows Vista, 7 y 8:

| Programas y características    |                                                          |                                     |                 |         |                |
|--------------------------------|----------------------------------------------------------|-------------------------------------|-----------------|---------|----------------|
| 🕈 🖬 > Panel de                 | control > Todos los elementos de Panel de control > Prog | ramas y características             |                 |         |                |
| Ventana principal del Panel de |                                                          |                                     |                 |         |                |
| control                        | Desinstalar o cambiar un programa                        |                                     |                 |         |                |
| Ver actualizaciones instaladas | Para desinstalar un programa, selecciónelo en la lista   | y después haga clic en Desinstalar, | Cambiar o Repar | ar.     |                |
| Activar o desactivar las       |                                                          |                                     |                 |         |                |
| características de Windows     | Organizar 👻                                              |                                     |                 |         |                |
|                                | Nombre                                                   | Editor                              | Se instaló el   | Tamaño  | Versión        |
|                                |                                                          | LogMeln, Inc.                       | 14/10/2020      | 340 KB  | 1.0.536        |
|                                |                                                          | LogMein, Inc.                       | 12/11/2021      |         | 10.18.0.19932  |
|                                |                                                          | Grammarly                           | 21/01/2022      | 73,5 MB | 1.5.80         |
|                                |                                                          | Grammarly                           | 14/09/2021      | 39,7 MB | 6.8.261        |
|                                |                                                          |                                     | 14/09/2021      |         |                |
|                                |                                                          | Apple Inc.                          | 27/03/2020      | 153 MB  | 7.18.0.22      |
|                                |                                                          | DivX, LLC                           | 14/09/2021      | 3,79 MB | 2.6.1.90       |
|                                |                                                          | Apple Inc.                          | 27/03/2020      | 401 MB  | 12.10.5.12     |
|                                |                                                          | Ivan Zahariev                       | 16/07/2013      | 15,2 MB | 4.1.8          |
|                                |                                                          | Microsoft Corporation               | 24/01/2022      |         | 97.0.1072.69   |
|                                |                                                          | Microsoft Corporation               | 14/06/2016      | 21,8 MB | 14.0.5130.5003 |
|                                |                                                          | Microsoft Corporation               | 15/07/2013      | 6,06 MB | 14.0.5118.5000 |
|                                |                                                          | Microsoft Corporation               | 14/09/2021      | 25,1 MB | 12.0.6612.1000 |
|                                |                                                          | Microsoft Corporation               | 16/01/2019      | 193 MB  | 5.1.50918.0    |
|                                |                                                          | Microsoft Corporation               | 16/07/2013      | 3,39 MB | 3.1.0000       |
|                                |                                                          | Microsoft Corporation               | 10/01/2022      | 1,05 MB | 2.93.0.0       |
|                                |                                                          | Microsoft Corporation               | 05/02/2014      | 27,7 MB | 10.0.40219     |
|                                |                                                          | Microsoft Corporation               | 05/02/2014      | 22,2 MB | 10.0.40219     |
|                                |                                                          | Microsoft Corporation               | 14/09/2021      | 20,5 MB | 11.0.61030.0   |
|                                |                                                          | The Firebird Project                | 04/03/2014      | 3,16 MB | 8.0.50727.42   |
|                                |                                                          | Microsoft Corporation               | 16/07/2013      | 2,55 MB | 4.20.9870.0    |
|                                |                                                          | Microsoft Corporation               | 16/07/2013      | 2,66 MB | 4.20.9876.0    |
|                                |                                                          | Nero AG                             | 15/07/2013      | 629 MB  | 7.03.1151      |
|                                |                                                          | NVIDIA Corporation                  | 14/09/2021      |         | 1.3.38.35      |
|                                |                                                          | NVIDIA Corporation                  | 14/09/2021      |         | 456.71         |
|                                |                                                          | NVIDIA Corporation                  | 05/02/2014      | 8,53 MB | 332.21         |
|                                |                                                          | NVIDIA Corporation                  | 05/02/2014      | 49,8 MB | 9.13.0725      |
|                                |                                                          | Panda Security                      | 30/12/2021      | 72,8 MB | 21.01.00.0000  |
|                                |                                                          | pdfforge                            | 06/02/2014      |         | 1.7.2          |
|                                |                                                          | Google, Inc.                        | 14/09/2021      |         | 3.9            |
|                                |                                                          | Realtek Semiconductor Corp.         | 14/09/2021      | 50,8 MB | 6.0.1.7011     |
|                                | SAP Crystal Reports runtime engine for .NET Framew       | SAP                                 | 04/03/2014      | 314 MB  | 13.0.3.612     |
|                                |                                                          | Skype Technologies S.A.             | 15/04/2015      | 95,8 MB | 7.0.102        |
|                                |                                                          | TeamViewer                          | 14/09/2021      |         | 15.15.5        |
|                                |                                                          | Intel Corporation                   | 14/09/2021      | 10,3 MB | 12.0.0.1083    |
|                                |                                                          | Microsoft Corporation               | 11/09/2020      | 818 KB  | 2.55.0.0       |

|                                                    | oogic, inc.                 | 1-1/05/2021 |         | 5.5        |
|----------------------------------------------------|-----------------------------|-------------|---------|------------|
|                                                    | Realtek Semiconductor Corp. | 14/09/2021  | 50,8 MB | 6.0.1.7011 |
| SAP Crystal Reports runtime engine for .NET Framew | SAP                         | 04/03/2014  | 314 MB  | 13.0.3.612 |
|                                                    | Skype Technologies S.A.     | 15/04/2015  | 95,8 MB | 7.0.102    |
|                                                    | TV                          | 14/00/2021  |         | 15 15 5    |

#### Windows 10:

| ← Configuración                  |                                                                            |
|----------------------------------|----------------------------------------------------------------------------|
| 命 Inicio                         | Aplicaciones y características                                             |
| Buscar una configuración Q       | 03/12/2017                                                                 |
| Aplicaciones                     | <b>16,0 KB</b><br>09/12/2021                                               |
| E Aplicaciones y características | <b>16,0 KB</b><br>30/06/2021                                               |
| I∋ Aplicaciones predeterminadas  | <b>104 KB</b><br>13/11/2020                                                |
| መຼ Mapas sin conexión            | <b>16,0 KB</b><br>30/06/2021                                               |
| Aplicaciones para sitios web     | <b>16,0 KB</b><br>25/04/2019                                               |
|                                  | <b>16,0 KB</b><br>21/12/2021                                               |
|                                  | <b>16,0 KB</b><br>11/09/2020                                               |
|                                  | 21,3 MB<br>03/12/2017                                                      |
|                                  | SAP Crystal Reports runtime engine for .NET 210 MB<br>Framework 4 (32-bit) |
|                                  | 17/07/2018                                                                 |
|                                  | Modificar Desinstalar                                                      |

Se debe de reemplazar la versión 13.0.3.612 por la 13.0.28.3597

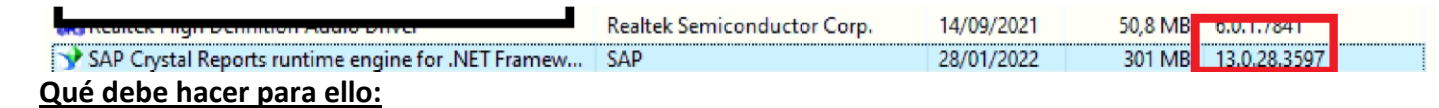

Primeramente usted debe de **Desinstalar, la versión 13.0.3**, para lo cual seleccione el **SAP Crystal Reports** una vez lo haya localizado y <u>desinstálelo</u> haciendo clic con el botón derecho del ratón sobre el nombre SAP Crystal Reports y seleccionando la opción **"Desinstalar"**. También puede hacer clic en el botón "Desinstalar" situado en la parte superior de la ventana, una vez haya seleccionado el nombre SAP Crystal Reports como puede observar en la siguiente ventana.

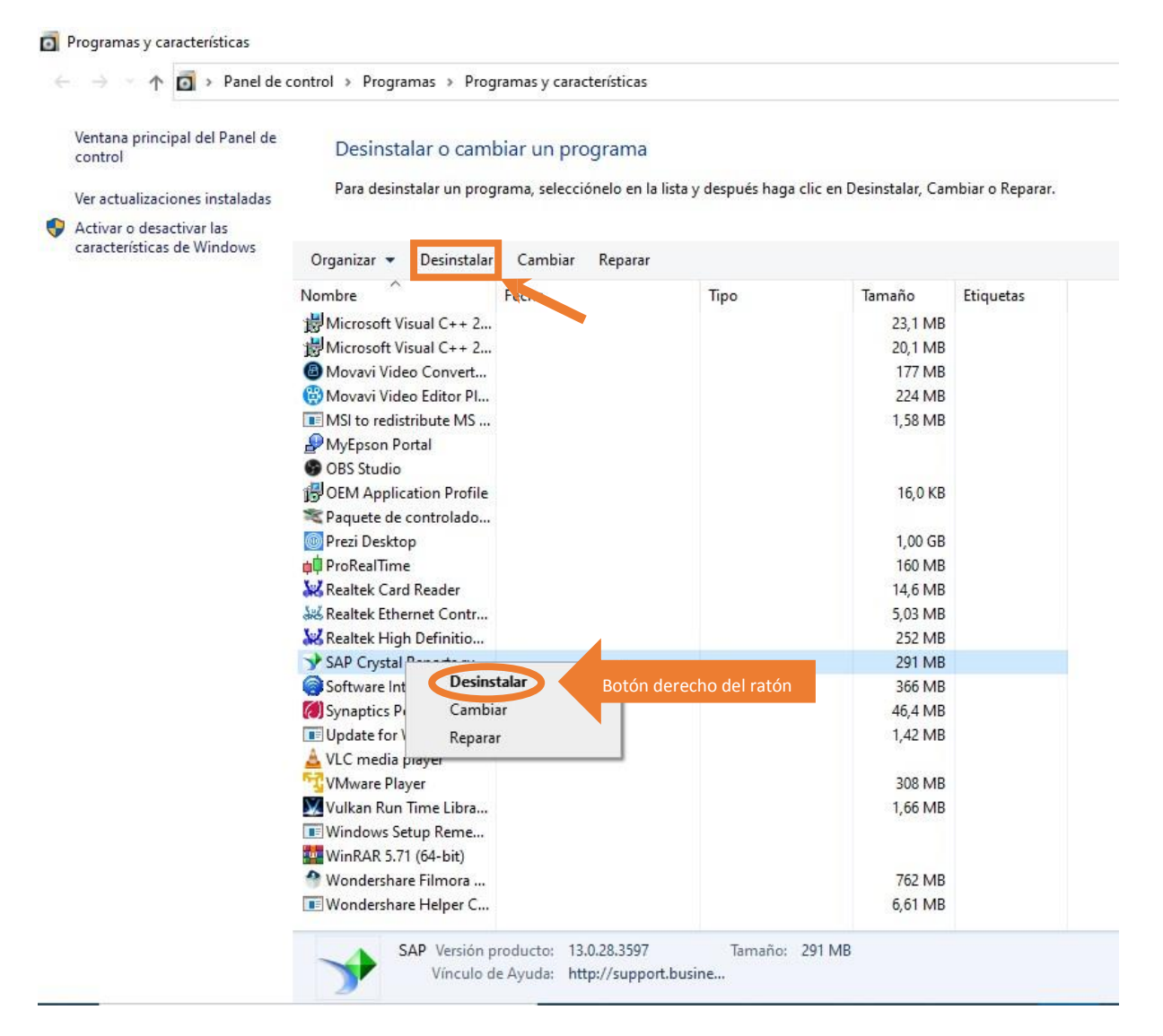

Después debe de **instalar la nueva versión 13.0.28**. Esta versión se incluye en el **archivo Zip** de instalación de la actualización.

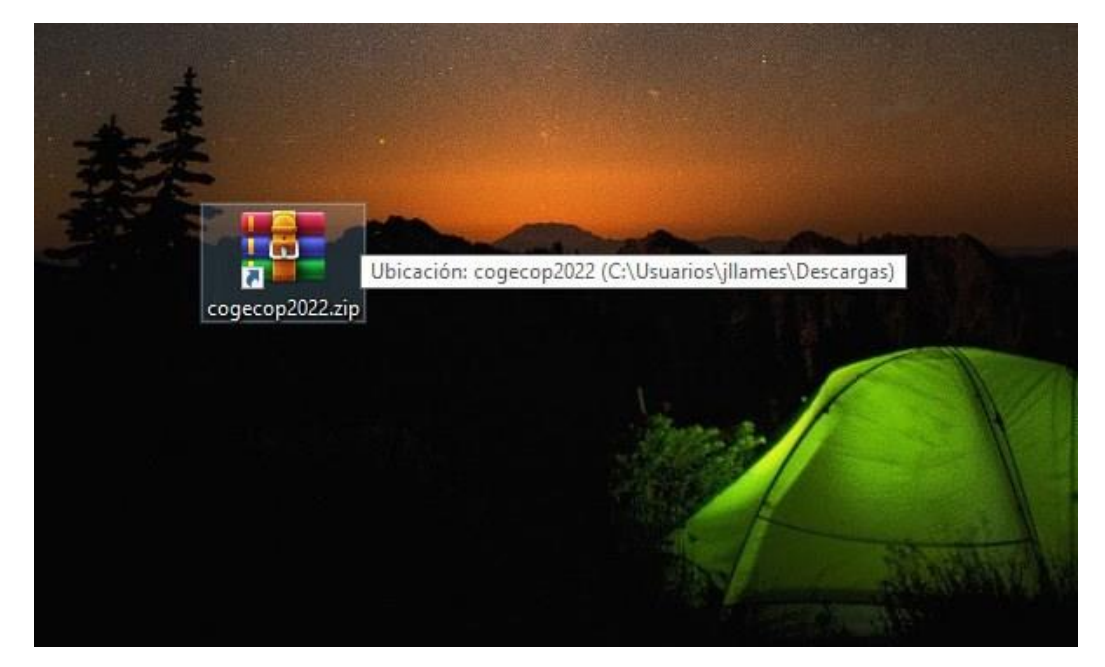

Dependiendo del software de compresión/descompresión de archivos que usted tenga instalado (WINRAR recomendado), ejecute el archivo y se le abrirá una ventana como la siguiente:

| Archive                       | Á                           | Hammienter      | Farmitar     | Onsign      | - Armid  |              |             |
|-------------------------------|-----------------------------|-----------------|--------------|-------------|----------|--------------|-------------|
| Archivo                       | Urdenes                     | Herramientas    | Favoritos    | Opcione     | s Ayuda  | 3            |             |
| (IR)                          |                             |                 |              | hill        |          | 414          |             |
| Añadir                        | Extracro                    | Comprehar       | Ver          | Eliminar    | Russer   | Acistanta    | Información |
| Anaun                         | Extract er                  | Comprobar       | ver          | Climinal    | buscar   | Asistente    | información |
| 1                             | 💶 cogecop                   | 2022.zip - arch | ivo ZIP, tar | maño desce  | omprimid | o 249.428.65 | 52 bytes    |
|                               |                             |                 |              | ^           |          |              |             |
| Nombre                        |                             |                 |              |             |          |              |             |
|                               |                             |                 |              |             |          |              |             |
| CR139                         | SP28MSI32_0                 | -10010309.MSI   | Eje          | ecutar Fich | ero      |              |             |
| ndp48                         | 8-x86-x64-all               | os-enu.exe      |              |             |          |              |             |
|                               |                             |                 |              |             |          |              |             |
| 🕆 Actua                       | lizar exe                   |                 |              |             |          |              |             |
| 🕈 Actua                       | eve                         |                 |              |             |          |              |             |
| 🕈 Actua<br>💽 setup            | .exe                        |                 |              |             |          |              |             |
| 🕈 Actua<br>😵 setup<br>📳 Setup | alizar.exe<br>.exe<br>o.msi |                 |              |             |          |              |             |
| 🕈 Actua<br>💽 setup<br>🕞 Setup | .exe<br>.msi                |                 |              |             |          |              |             |

Seguidamente deberá ejecutar haciendo doble clic sobre el archivo señalado en la imagen anterior y a continuación seguir los pasos que se le indican: Clic en el botón **"Next >"**:

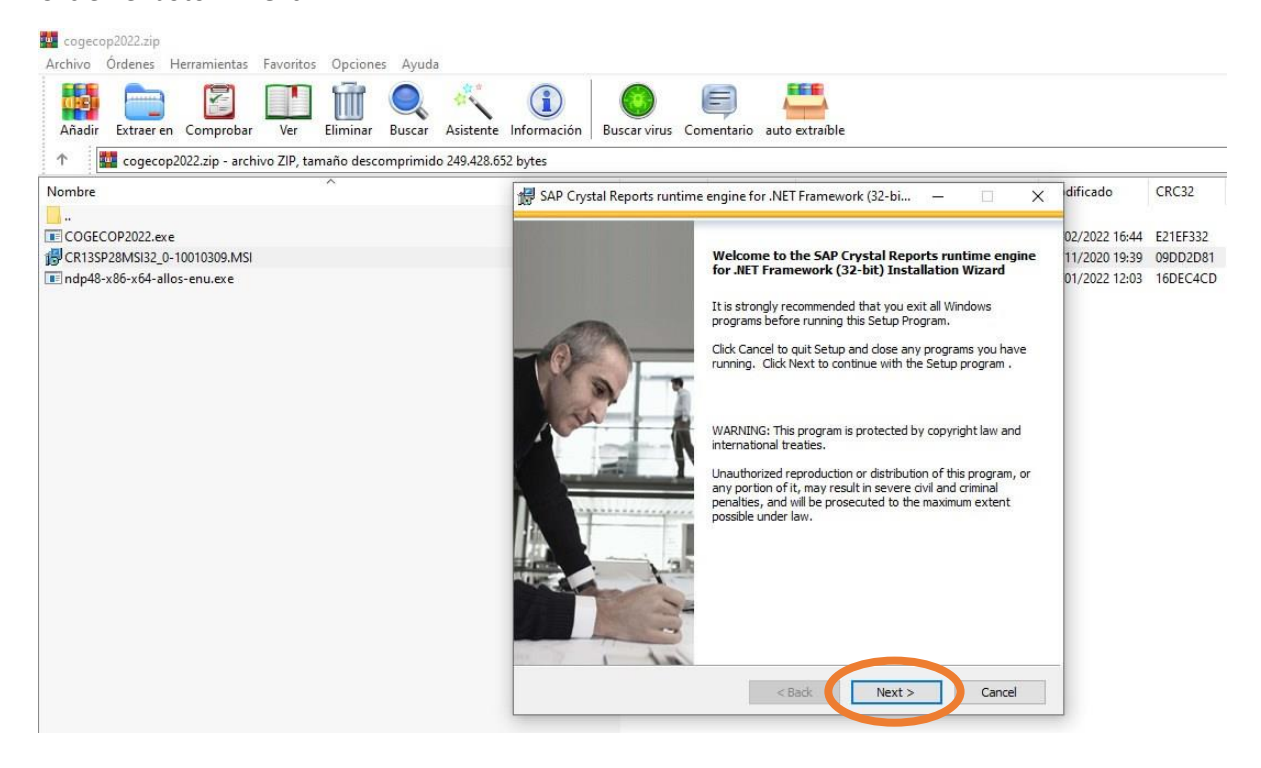

Se aceptan los términos de la licencia haciendo clic en el botón de radio **"I accept the license Agreement"** y luego hace clic en **"Next >"**:

| u mu                                                                  | e Agre                                                                                        | ement                                                                                                    |                                                                                                    |                                                                                                    |                                                                                                    |                                                                                      |                                                                                               |                                                                                         |                                                                                                |                                                                |
|-----------------------------------------------------------------------|-----------------------------------------------------------------------------------------------|----------------------------------------------------------------------------------------------------|----------------------------------------------------------------------------------------------------|----------------------------------------------------------------------------------------------------|----------------------------------------------------------------------------------------------------|--------------------------------------------------------------------------------------|-----------------------------------------------------------------------------------------------|-----------------------------------------------------------------------------------------|------------------------------------------------------------------------------------------------|----------------------------------------------------------------|
|                                                                       | ist agree                                                                                     | e with the l                                                                                             | icense to p                                                                                            | roceed.                                                                                            |                                                                                                    |                                                                                      |                                                                                               |                                                                                         |                                                                                                |                                                                |
|                                                                       |                                                                                               |                                                                                                    |                                                                                                    |                                                                                                    |                                                                                                    |                                                                                      |                                                                                               |                                                                                         |                                                                                                |                                                                |
| <u> </u>                                                              |                                                                                               | SA                                                                                                    | BU SINE                                                                                                | SSOBJEC                                                                                            | TS™ LICE                                                                                                   | NSE A                                                                                | GREEME                                                                                        | NT                                                                                      |                                                                                                | ^                                                              |
| IMP<br>SAF<br>THIS<br>PRIM<br>BEF<br>ACH<br>LICE<br>TER<br>DAY<br>REF | ORTAN<br>BUSINE<br>AGRE<br>ITED M.<br>ORE CO<br>NOWLE<br>INSE AG<br>MS AND<br>/S OF I<br>UND. | T-READ C<br>SSOBJEC<br>EMENT, W<br>ATERIALS<br>INTINUING<br>IDGE AND<br>SREEMENT<br>CONDITIO<br>PURCHASE | AREFULL<br>TS FOR TH<br>HICH MAY<br>AND ONL<br>WITH THE<br>ACCEPT<br>THAT FO<br>DNS OF TH<br>, THE SOF | Y: THIS &<br>E SAP BU<br>INCLUDE<br>INE OR E<br>INSTALL<br>THE TE<br>LLOWS (<br>E AGREE<br>TWARE 1 | S A LEGAL<br>SINESSOB<br>COMPUTE<br>LECTRONK<br>ATION OF<br>RMS AND<br>GAGREEME<br>MENT, YOU<br>TO THE PLO | L AGRI<br>JECTS<br>R SOFT<br>C DOCI<br>THE SI<br>COND<br>NT"). II<br>J MAY<br>ACE YO | EEMENT<br>SOFTWA<br>TWARE, /<br>UMENTAT<br>OFTWAR<br>OTIONS (<br>F YOU D<br>RETURN<br>OU OBTA | BETWEE<br>RE ACC<br>ASSOCIUTION ("S<br>E, YOU<br>OF THE<br>O NOT<br>, WITHIN<br>INED IT | N YOU A<br>OMPANY<br>ATED MEI<br>OFTWAR<br>MUST RE<br>SOFTWA<br>ACCEPT<br>THIRTY (<br>FOR A FI | AND<br>ING<br>DIA,<br>E").<br>AD,<br>ARE<br>THE<br>(30)<br>ULL |
| 1.                                                                    | GRAN<br>license<br>applica<br>the ter<br>you. It<br>include                                   | f OF LICE<br>to use th<br>ble fees s<br>ms and co<br>you acqu<br>d with and                              | NSE. SAP<br>a Software<br>colely for y<br>onditions o<br>uired this<br>other SAP                       | Business<br>products<br>your intern<br>f this Agr<br>product a<br>Business                         | Objects gr<br>and functi<br>nal busines<br>reement. Ti<br>s a specia<br>Objects pro                        | rants y<br>ionalitie<br>is purp<br>he Soff<br>al offe<br>oduct, a                    | ou a non<br>is for whi<br>ioses and<br>tware is<br>r or as a<br>additional                    | exclusiv<br>ich you h<br>d in acco<br>licensed<br>a promot<br>restricti                 | e and lim<br>have paid<br>ordance v<br>, not sold<br>ional lice<br>ons apply                   | ited<br>the<br>with<br>I, to<br>nse<br>y as Y                  |
| ->                                                                    | ●I a                                                                                          | ccept the l                                                                                              | license Agr                                                                                            | eement                                                                                             |                                                                                                    |                                                                                      |                                                                                               |                                                                                         |                                                                                                |                                                                |
|                                                                       | OId                                                                                           | o not acce                                                                                               | pt the Licer                                                                                           | nse Agree                                                                                          | ment                                                                                                    |                                                                                      |                                                                                               |                                                                                         |                                                                                                |                                                                |
|                                                                       |                                                                                               |                                                                                                    |                                                                                                    |                                                                                                    |                                                                                                    | 1                                                                                    |                                                                                               |                                                                                         |                                                                                                |                                                                |
|                                                                       |                                                                                               |                                                                                                    |                                                                                                    | 1                                                                                                  | < Back                                                                                                    |                                                                                      | Next :                                                                                        | >                                                                                       | Can                                                                                            | cel                                                            |
| ar 11                                                                 | Crysta                                                                                        | Reports                                                                                                  | untime e                                                                                               | ngine for                                                                                          | .NET Fran                                                                                                  | newor                                                                                | k (32-bi.                                                                                     | . –                                                                                     |                                                                                                |                                                                |
| A<br>F<br>I                                                           | Crysta<br>Installa<br>re you<br>ramewo<br>ress the<br>cense a                                 | Reports<br>tion<br>ready to h<br>rk (32-bit)<br>Next but<br>greement.                                    | ave the SA<br>Installation                                                                             | P Crystal<br>P Crystal<br>n Wizard I                                                               | .NET Fran<br>Reports ru<br>begin the in                                                                    | newor<br>ntime e<br>istall?<br>he Bac                                                | k (32-bi.<br>engine fo<br>k button                                                            | r .NET                                                                                  | w the                                                                                          |                                                                |
| A F P                                                                 | Crystal<br>installa<br>re you s<br>ramewo<br>ress the<br>cense as                             | Reports I<br>tion<br>ready to h<br>rk (32-bit)<br>Next butt<br>preement.                                 | ave the SA<br>Installation                                                                             | P Crystal<br>n Wizard I                                                                            | .NET Fran<br>Reports ru<br>begin the ir                                                                    | newor<br>nime e<br>he Bac                                                            | k (32-bi.                                                                                     | r .NET                                                                                  | w the                                                                                          |                                                                |

Y ahora comienza el proceso de instalación...

| version for Mi | crosoft Visual Studio                   |
|----------------|-----------------------------------------|
| SAP            | © 2010-2020 SAP SE. All rights reserved |
|                |                                         |
|                |                                         |
|                |                                         |

Probablemente, y por seguridad, le saldrá una <u>ventana de Windows solicitando que se conceda el</u> <u>permiso para que se lance el proceso de instalación</u>, y usted tiene que decir que **"Sí"** porque, de lo contrario, se cancela la instalación.

Después, comienza el proceso y hay que esperar a que termine...

| SAP Crystal Reports runtir                         | me engine for .NET Framework (32-bi 🗕 🗆                     |
|----------------------------------------------------|-------------------------------------------------------------|
| SAP Crystal                                        | Reports                                                     |
| version for Mi                                     | crosoft Visual Studio                                       |
| SAP                                                | © 2010-2020 SAP SE. All rights reserved.                    |
| Copying new files<br>File: sapcrypto.dll, Director | ry: C:\Program Files (x86)\SAP BusinessObjects\Cry: 4006912 |
| Time remaining: 45 seconds                         |                                                             |
|                                                    |                                                             |
|                                                    |                                                             |
|                                                    | Cancel                                                      |

Una vez termina le aparecerá la siguiente pantalla indicando que el programa se ha instalado correctamente y le tiene que dar al botón **"Finish"**.

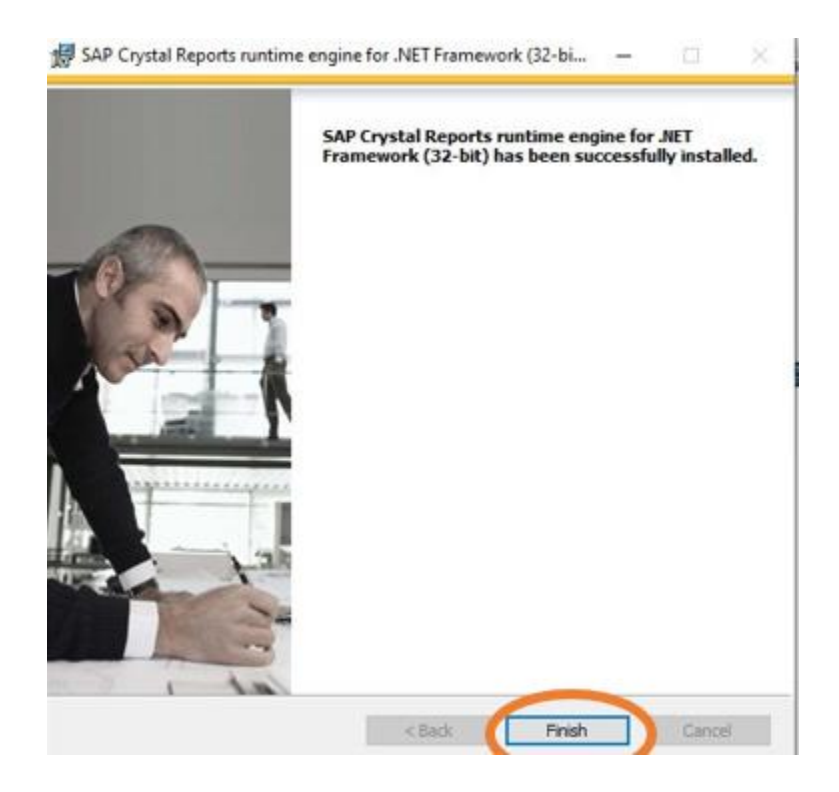

## PASO 2: Actualizar .NET si fuera necesario.

#### Qué debe hacer para ello:

El archivo de actualización del **.NET** se encuentra nuevamente en el **archivo Zip** de instalación.

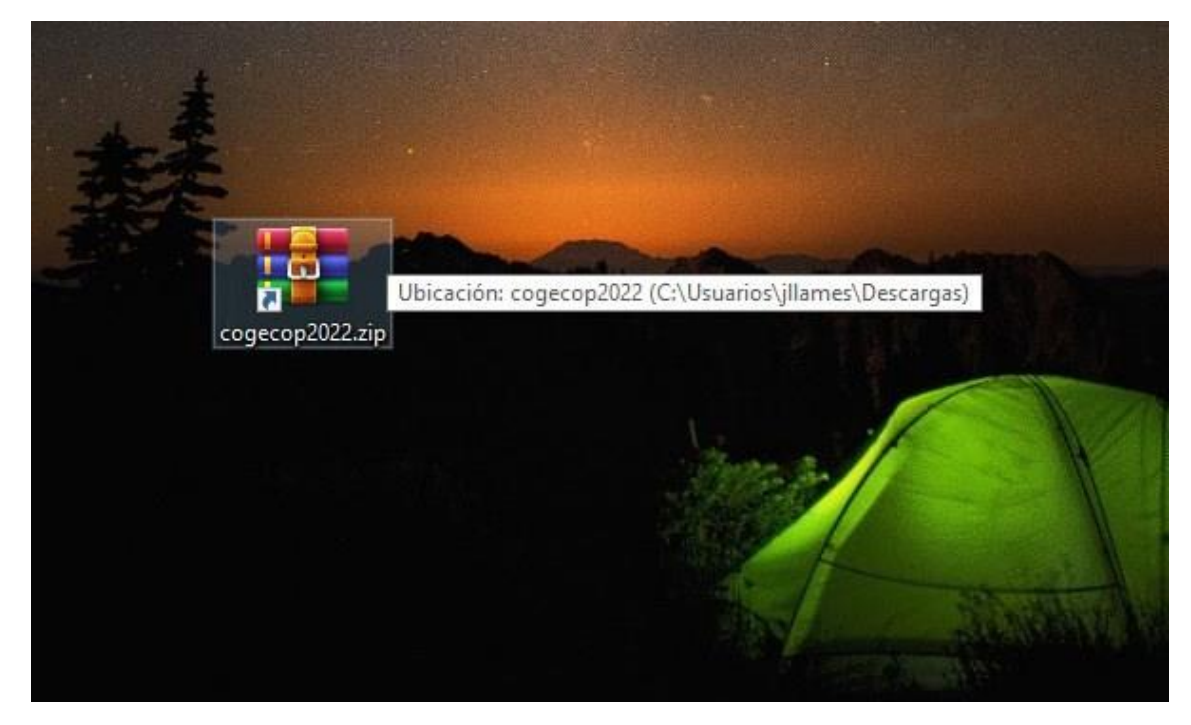

Dependiendo del software de compresión/descompresión de archivos que usted tenga instalado (WINRAR recomendado), ejecute el archivo y se le abrirá una ventana como la siguente:

| cogec    | op2022.zip  |                 |              |            |          |              |             |
|----------|-------------|-----------------|--------------|------------|----------|--------------|-------------|
| Archivo  | Ordenes     | Herramientas    | Favoritos    | Opcione    | s Ayuda  | 3            |             |
| 03       |             |                 |              | ١          | Q        | 100          | 1           |
| Añadir   | Extraer er  | n Comprobar     | Ver          | Eliminar   | Buscar   | Asistente    | Información |
| ↑        | cogecor     | 2022.zip - arch | ivo ZIP, tar | maño desc  | omprimid | o 249.428.65 | 52 bytes    |
|          |             |                 |              | ^          |          |              |             |
| Nombre   |             |                 |              |            |          |              |             |
|          |             |                 |              |            |          |              |             |
| CR13S    | 28MSI32_0   | -10010309.MSI   |              |            | _        |              |             |
| 📧 ndp48- | x86-x64-all | os-enu.exe      | Ejec         | utar Fiche | ro       |              |             |
| 🕈 Actual | izar.exe    |                 |              |            |          |              |             |
| setup.e  | exe         |                 |              |            |          |              |             |
| Setup.   | msi         |                 |              |            |          |              |             |
|          |             |                 |              |            |          |              |             |
|          |             |                 |              |            |          |              |             |

Seguidamente deberá ejecutar haciendo doble clic sobre el archivo señalado en la imagen anterior y a continuación seguir los pasos que se le indican.

Nuevamente, y por seguridad, le saldrá una <u>ventana de Windows solicitando que se conceda el</u> <u>permiso para que se lance el proceso de instalación</u>, y se tiene que decir que **"Sí"** porque, de lo contrario, se cancela la instalación.

| Corgecop2022.pp - archivo ZIP, tamaño descomprimido 249.428.652 bytes | Buscarvinus Comercano auto estracie                  |                  |         |
|-----------------------------------------------------------------------|------------------------------------------------------|------------------|---------|
| Nombre                                                                | Tamaño Comprimido Tipo                               | Modificado       | CRC32   |
|                                                                       | Carpeta de archivos                                  |                  |         |
|                                                                       | 12.045.020 11.877.627 Aplicación                     | 01/02/2022 16:44 | 6216733 |
| CR13SP28MSI32_0-10010309.MSI                                          | 116.076.544 110.819.001 Paquete de Windows Installer | 02/11/2020 19:39 | 0900208 |
| ndp40-x86-x64-allos-enu.exe                                           | 121.307.088 121.209.227 Aplicación                   | 28/01/2022 12:03 | 16DEC4C |
| Estracti                                                              | ng files X                                           | 7                |         |
| Extract                                                               | ng files ×                                           |                  |         |

Probablemente su Windows ya contenga la última versión del .NET, por lo que le saldrá una pantalla como la que sigue y lo único que tendrá que hacer es dar al botón **"Cerrar"**.

| territe to the second second se | r Microsoft NET Framework X                                                        | *cado                                  | CRC32                            |
|----------------------------------------------------------------------------------------------------|------------------------------------------------------------------------------------|----------------------------------------|----------------------------------|
| ↓-<br>∯CR135P28M45I32_0-10010309_M5I<br>Endp483x86-x64-allias-enu.exe                                                                                                    | No se llevará a cabo la instalación por las razones que se exponen a continuación. | 2022 16-44<br>2020 19:39<br>2022 12:03 | E21EF332<br>09002081<br>16DEC4CD |
|                                                                                                    | JÆT Framework 4.8 o una actualización posterior ya se ha instalado en este equipo. |                                        |                                  |
|                                                                                                    |                                                                                    |                                        |                                  |

### PASO 3: Actualizar Software COGECOP.

Finalmente, se dispondrá a llevar a cabo la actualización de su software de gestión de podología **COGECOP**.

#### Qué debe hacer para ello:

El archivo de actualización del **COGECOP** se encuentra nuevamente en el **archivo Zip** de instalación.

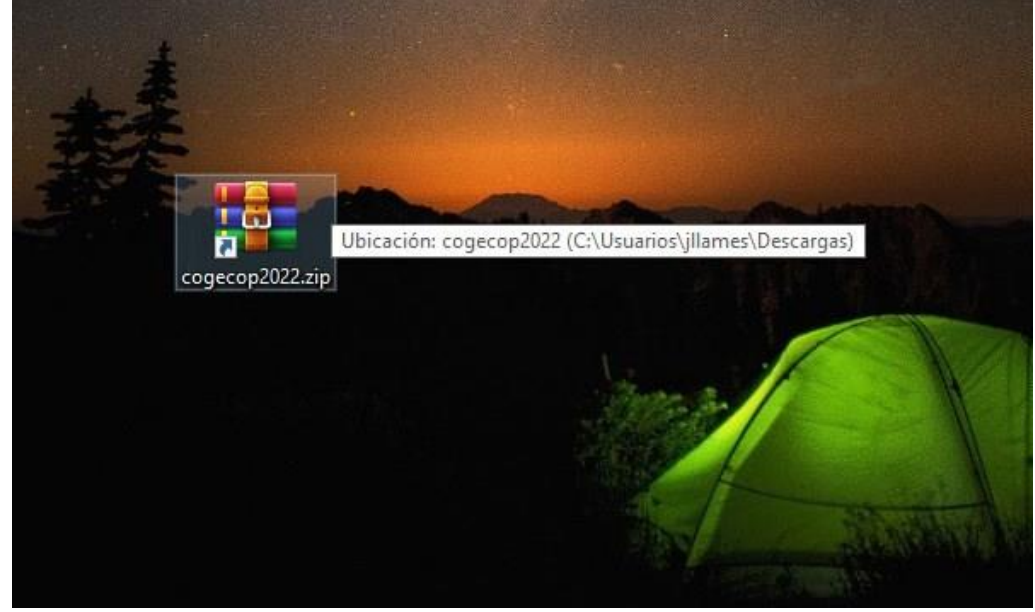

Descomprima los ficheros que ve abajo y ejecute el fichero "Actualizar.exe"

| <u> </u>           |        |                        |                                   |               |
|--------------------|--------|------------------------|-----------------------------------|---------------|
| rganizar 🔻 Inclu   | Jir en | biblioteca 🔻 Compartir | con 🔻 Nueva carpeta               | •             |
| 📃 Sitios recientes | *      | Nombre                 | Fecha de modifica Tipo            | Tamaño        |
| ConeDrive          | -      | 🕈 Actualizar.exe       | Ejecutar Fichero 23:17 Aplicación | 364 KB        |
|                    | E      | 💽 setup.exe            | 27/05/2022 11:37 Aplicación       | 554 KB        |
| Bibliotecas        | 10     | 🛃 Setup.msi            | 27/05/2022 11:38 Paquete de Wi    | ndo 41.284 KB |
| Documentos         |        |                        |                                   |               |
| Imagenes           |        |                        |                                   |               |
| Videos             |        |                        |                                   |               |
| VILLEOS            | -      |                        |                                   |               |

Cierre el programa informático COGECOP y utilice el botón "Actualizar".

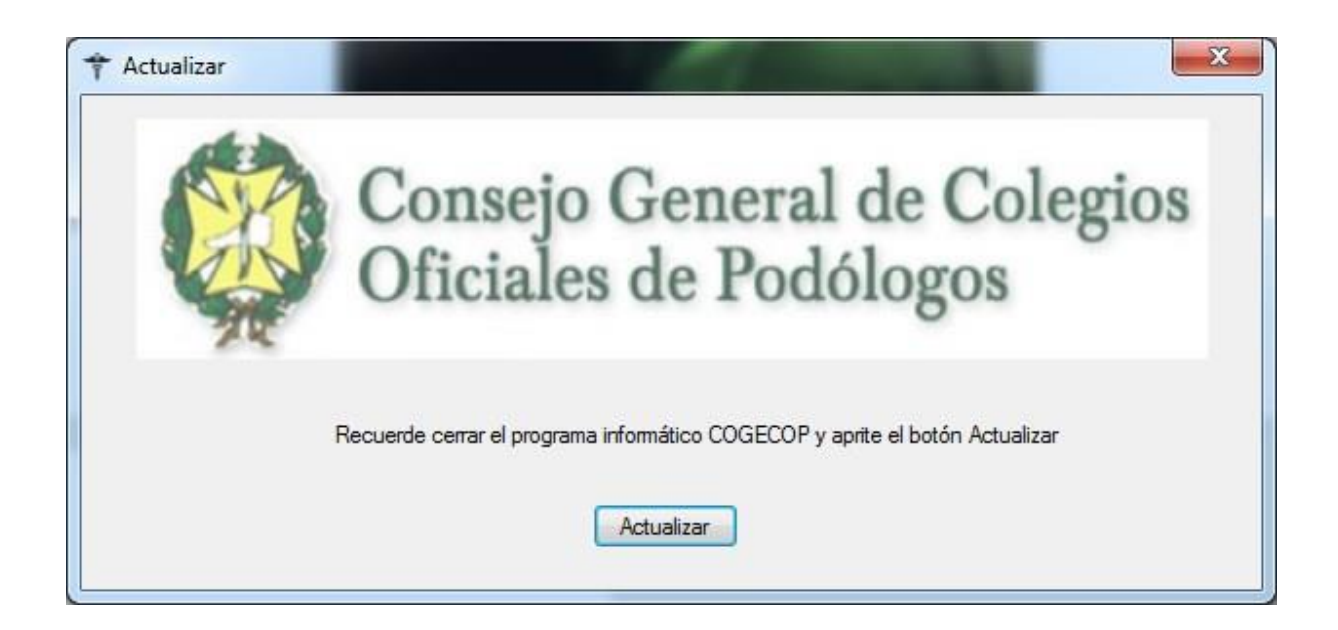

Con esto se termina el proceso de actualización de todos los componentes que su Software de Gestión de Podología COGECOP requiere para poder estar en condiciones de cumplir con todos los requisitos legales necesarios para los **próximos envíos a Hacienda de todas las facturas realizadas**.

## 4. Configuración del sistema de envío de facturas a Hacienda:

| Módulo Clínico | Gestión Person | I Configuración                                     | Varios                     |                  |
|----------------|----------------|-----------------------------------------------------|----------------------------|------------------|
| Agenda         | Pacient        | es Quiropodi<br>Biomecáni<br>Cirugía<br>Pie de ries | ica<br>go                  | , cas            |
| <b>.</b>       |                | Carta MAI<br>Configura                              | LING<br>r datos aplicación |                  |
| ++             |                |                                                     |                            |                  |
| onoo 📃         |                |                                                     |                            | A DESCRIPTION OF |

Entre en el programa informático y en la pantalla "Configurar datos aplicación".

En la pestaña "Hacienda: Envío Facturas" debe de seleccionar la Hacienda que le corresponde:

| +- Edicion Configuración                              |                                                                                              |
|-------------------------------------------------------|----------------------------------------------------------------------------------------------|
| Datos Generales Aviso legal tablet digitalizadora fim | nas. LOPD y Consentimiento Hacienda: Envio Factura                                           |
|                                                       | Hacienda<br>España •<br>EPIGRAFE<br>Ruta del certificado digital (con su nombre y extensión) |
| Accept Cancel                                         | Documentos Libres                                                                            |

El "EPIGRAFE" a fecha de salida del programa informático solamente lo requiere la Hacienda de Vizcaya. Y debe de introducir el Epígrafe principal con que se ha dado de alta en la actividad económica ante Hacienda.

En la casilla "Ruta del certificado digital (con su nombre y extensión)" puede introducir (no es obligatorio, leer más adelante), la ruta junto al nombre y extensión del certificado digital.

Los dos únicos certificados digitales admitidos para la entrega de facturas en las Haciendas del País Vasco, tanto para sociedades como personas físicas son:

- Certificado digital de Izepe.
- Certificado digital de la Fábrica Nacional de Moneda y Timbre.

Nota: No debe confundir el certificado digital de Izepe con el BAK o BAKQ.

Si no utiliza la casilla de ruta del certificado Digital, debe de instalar el certificado en el ordenador (en el almacén de certificados) y la primera vez que realice una factura al abrir el programa informático le pedirá saber que certificado usar para enviar las facturas a su Hacienda.

Una vez seleccionada la Hacienda que le corresponde, debe hacer click sobre el botón "Comienzo TicketBAI", y confirmar la pantalla que aparece a continuación.

| +- Edicion Configuració | ón                                                                  | X                                                                                                    |
|-------------------------|---------------------------------------------------------------------|----------------------------------------------------------------------------------------------------|
| Datos Generales Aviso   | o legal tablet digitalizadora firmas.                               | LOPD y Consentimiento Hacienda: Envio Factura                                                                                                    |
|                         | Atención!<br>Desea activar Tick<br>Razón Social, CIF,<br>continuar? | Hacienda<br>Alava<br>etBAI a fecha de hoy. DEBE rellenar correctamente sus datos de<br>Dirección, Población, Provincia y Código Postal. Desea                                                |
|                         |                                                                     | A partir de la activación del Ticket BAI sus facturas serán<br>enviadas a la Hacienda Foral, el uso inadecuado puede<br>acarrear multas que comienzan en 20.000 Eruos.<br>Comienzo TicketBAI |
| Accept                  | Cancel                                                              | Documentos Libres                                                                                                    |

Debe de tener correctamente rellenados los datos de:

- RAZÓN SOCIAL
- CIF
- DIRECCIÓN
- POBLACIÓN
- PROVINCIA
- COD. POSTAL

| atos Generales  | Aviso legal tablet digitalization | adora firmas. | OPD y Consentimiento Hacienda: Envio Factura |                               |
|-----------------|-----------------------------------|---------------|----------------------------------------------|-------------------------------|
| RAZÓN SOCI      | AL                                | -             | NOMBRE COMERCIAL                             |                               |
| Perico los Palo | tes                               |               |                                              | 🔲 IGIC (Impuesto en Canarias) |
| COLEGIADO       | COLEGIO                           | (             | CIF                                          |                               |
|                 |                                   |               | 1436956E                                     |                               |
| REGISTRO M      | ERCANTIL                          |               |                                              |                               |
| DIRECCIÓN       |                                   |               |                                              |                               |
| Calle XXX. nº 5 | Э.                                |               |                                              |                               |
| POBLACIÓN       | PROVINCIA                         | COD PO:       | STAL                                         |                               |
| Avilés          | Asturias                          | 33400         |                                              |                               |
| TELÉFONO        | FAX                               |               |                                              |                               |
| E-MAIL          |                                   | WEB           |                                              |                               |
| Ruta compartio  | da de los documentos              |               |                                              |                               |
| AVISO LEGAL     | 1                                 |               |                                              |                               |
| FIDELIZACIÓ     | N                                 |               |                                              |                               |
| Prefijar tjemor | de cita                           |               |                                              |                               |
| 1 hora          | <b>*</b>                          |               |                                              |                               |

La primera factura al abrir el programa informático con la ruta del certificado le pedirá la contraseña del certificado:

| Nueva      Vieva      Vieva | turas Emitidas          |             | No. of Contraction   | A COLUMN          | -             | 1000   | 1.00 | 2                       |
|----------------------------------------------------------------------------------------------------|-------------------------|-------------|----------------------|-------------------|---------------|--------|------|-------------------------|
| Ato       22       Serie         Detos Generales       Numero       Ato       22       SERVICIO PODOLOGIA         Rel 2       2       30/05/2022       Rechazada       Entree       SERVICIO PODOLOGIA         Pacienta       Tutar       Mutua       (Quán paga?)       Pacienta         Pacienta       Tutar       Mutua       (Quán paga?)       Pacienta         Forma de Pago       IBAN       Banco       Entre       Pacienta         EECTIVO       Introduzca la clave:       Introduzca la clave:       Introduzca la clave:       Introduzca la clave:         Referencia       Concepto       OK       Cancel       5       0       0         1       Queto       1       OK       Cancel       5       0       0         Vimera       Vimera       Vimera       Vimera       Vimera       Vimera       Vimera       Vimera                                                                                                    | Nueva                   |             |                      |                   |               |        |      | Suardar Guardar Cancela |
| Detale Factura  Perferencia Concepto Concepto SERVICIO PODOLOGIA Paciente  Forma de Pago IBAN Benco Sucurad DC Cuenta Feterencia Concepto Cave Cave Cave Cave Cave Cave Cave Cave                                                                                                    |                         | Número 84   | Año 22 Serie         |                   | *             |        |      |                         |
| Número Año Serie Fecha *URPF Recharada Errores Concepto   84 22 90/05/2022 BANCO Cultár paga?   Pociente Tutar Mutua (Quién paga?)   Forma de Pago IBAN Banco Cuestra   EFECTIVO Introduzca la clave: Introduzca la clave:   Detale Factura Concepto Ca   Introduzca la clave: Introduzca la clave:     OK Cancel     Introduzca la clave:     Introduzca la clave:     Introduzca la                                                                                                    | Datos Generales         | 96 - AA     |                      |                   |               |        |      |                         |
| BA       22       \$3005/2022       Galer paga         Pociente       Tular       Mutua       (Quién paga?         Paciente       Tular       Mutua       (Quién paga?         Forma de Pago       IBAN       Banco       Sucurand       OC Gueda         EFECTIVO       Introduzca la clave:       Introduzca la clave:       Introduzca la clave:       Introduzca la clave:         Detale Factura       Concepto       Co       OK       Cancel       5       0       0         1       Quiro       1       OK       Cancel       5       0       0         *       Introduzca la clave:       Introduzca la clave:       Introducca la clave:       Introduzca la clave:       Introducca la clave: </td <td>Número Año Serie</td> <td>Fecha</td> <td>%IRPF R</td> <td>lechazada Errores</td> <td>Concepto</td> <td>01000</td> <td></td> <td></td>                                                                                                    | Número Año Serie        | Fecha       | %IRPF R              | lechazada Errores | Concepto      | 01000  |      |                         |
| Paciente       Itular       Nutua       ¿Usien paga?         Image: Securate all Concepto       Image: Securate all Concepto       Paciente         Detaile Factura       Introduzca la clave:       Image: Securate all Concepto         Image: Securate all Concepto       Cance       Total       IVA       Disciplina         Image: Securate all Concepto       Cance       Total       IVA       Disciplina         Image: Securate all Concepto       Cance       Image: Securate all Concepto       OK       Cance       Image: Securate all Concepto         Image: Securate all Concepto       Cance       Image: Securate all Concepto       Cance       Image: Securate all Concepto       OK         Image: Securate all Concepto       Cance       Image: Securate all Concepto       Cance       Image: Securate all Concepto       OK         Image: Securate all Concepto       Cance       Image: Securate all Concepto       Image: Securate all Concepto       Image: Securate all Concepto       Image: Securate all Concepto       Image: Securate all Concepto       Image: Securate all Concepto       Image: Securate all Concepto       Image: Securate all Concepto       Image: Securate all Concepto       Image: Securate all Concepto       Image: Securate all Concepto       Image: Securate all Concepto       Image: Securate all Concepto       Image: Securate all Concence       Image: Securate all Concen                                                                                                    | Racionto                | * 30/05/2   | 2022 +               |                   | SERVICIO PODO | JLOGIA |      | .0.11                   |
| Year       Year                                                                                                    | Nambra Prusha Apellidas | Prieba      |                      |                   | Mutua         |        |      | (Quien paga /           |
| Forma de Pago       IBAN       Banco       Sucinada LKC       Calenda         EFECTIVO       Introduzca la clave:       Introduzca la clave:       Introduzca la clave:         Detalle Factura       Carce       Total       IVA       Disciplina         1       Quiro       1       OK       Cancel       5       0       0         •       1       Quiro       1       OK       Cancel       5       0       0                                                                                                    |                         |             | 1                    |                   | 2             |        |      | raciente                |
| EFECTIVO     Introduze la clave:       Detalle Factura     IVA       Referencia     Concepto       Ca     OK       Cancel     5       0     0                                                                                                    | Forma de Pago           | IBAN Banco  | Sucursal DC Guen     | ita               | x             |        |      |                         |
| Detale Factura                                                                                                    | EFECTIVO                |             | Introduzca la clave: |                   |               |        |      |                         |
| Detaile Factura       Image: Concepto       Image: Concepto <tdi< td=""><td></td><td></td><td>(Jawa</td><td></td><td></td><td></td><td></td><td></td></tdi<>                                                                                                    |                         |             | (Jawa                |                   |               |        |      |                         |
| Referencia       Concepto       Ca       I       Disciplina         1       Quiro       1       OK       Cancel       5       0       0         •       Image: State State Stat                                                                                                    | Detalle Factura         |             |                      |                   |               |        |      |                         |
| ▶ 1 Quiro 1 OK Cancel 5 0 0                                                                                                    | Referencia (            | Concepto Ca |                      |                   | T             | otal   | IVA  | Disciplina              |
|                                                                                                    | ▶ 1 Q                   | luiro 1     |                      | ОК                | Cancel 25     | i      | 0    | 0                       |
| Elminar Línea                                                                                                    |                         |             |                      |                   |               |        |      |                         |
| Elminar Línea                                                                                                    |                         |             |                      |                   | 1             |        |      |                         |
| Elminar Línea                                                                                                    |                         |             |                      |                   |               |        |      |                         |
| Elminar Línea                                                                                                    |                         |             |                      |                   |               |        |      |                         |
| Elminar Línea                                                                                                    |                         |             |                      |                   |               |        |      |                         |
| Elminar Línea                                                                                                    |                         |             |                      |                   |               |        |      |                         |
| Elminar Línea                                                                                                    |                         |             |                      |                   |               |        |      |                         |
| Eliminar Línea                                                                                                    |                         |             |                      |                   |               |        |      |                         |
| Eliminar Línea                                                                                                    |                         |             |                      |                   |               |        |      |                         |
| Eliminar Línea                                                                                                    |                         |             |                      |                   |               |        |      |                         |
| Eliminar Línea                                                                                                    |                         |             |                      |                   |               |        |      |                         |
| Eliminar Línea                                                                                                    |                         |             |                      |                   |               |        |      |                         |
| K Bliminar Línea                                                                                                    |                         |             |                      |                   |               |        |      |                         |
|                                                                                                    | 🗙 Eliminar Línea        |             |                      |                   |               |        |      |                         |

Si no ha rellenado la ruta del certificado, la primera factura al abrir el programa, le pedirá que certificado utilizar para el envío de las facturas:

| acturas Emitidas                                                                                              | Seguridad de Windows                                                                                                    | X                          |
|----------------------------------------------------------------------------------------------------|----------------------------------------------------------------------------------------------------|----------------------------|
| Nueva                                                                                                    | Seleccionar certificado<br>Certificados                                                                                                    | Guardar Cancelar           |
| Datos Generales<br>Número Año Serie<br>16 [22]<br>Paciente<br>Nombre Prueba Apellidos Prueba<br>Esema do Para | Len<br>Emisor: Lenovo 6580<br>Válido desde: 23/03/2022 hasta 27/0<br>Haga clic agui para ver las propied<br>11<br>In<br>Misor: AC Representación<br>Válido desde: 22/07/2020 hasta 22/0 | ∠Quién paga?<br>Paciente ▼ |
| EFECTIVO   Detalle Factura                                                                                    | FE J<br>Emisor: AC FNMT Usuarios<br>Válido desde: 30/09/2021 hasta 30/0                                                                                                    |                            |
| Referencia         Concepto           Q         Quiro                                                         | SER 7<br>Emisor: CA de Ciudadanos y Entida<br>Válido desde: 15/03/2021 hasta 15/0                                                                                                    | IVA Disciplina<br>0 O      |
|                                                                                                    | FEF D<br>Emisor: AC RAIZ FNMT-RCM<br>Válido desde: 28/10/2014 hasta 28/1                                                                                                    |                            |
|                                                                                                    | ALA ALA<br>Emisor: DESARROLLO - CA de Ciud<br>Válido desde: 16/07/2021 hasta 16/0                                                                                                    |                            |
|                                                                                                    | CIV-99<br>Emisor CA de Ciudadanos y Entida<br>Válido desde: 15/03/2021 hasta 15/0                                                                                                    |                            |
| Elminar Línea                                                                                                 | FEI                                                                                                    |                            |
|                                                                                                    | Aceptar Cancelar                                                                                                    |                            |

#### ATENCIÓN:

Puede utilizar el programa informático para el envío de facturas/tickets de la actividad diaria de podología a los ordenadores de Hacienda. No debe de realizar facturas/tickets fuera de su actividad, así por ejemplo no puede utilizarlo en los siguientes casos:

- Venta de oro.
- Venta de inmuebles.
- Venta de maquinaria, incluida maquinaria utilizada en su actividad, como por ejemplo una máquina de rayos X. Formación.

Estas facturas consúltelas con su asesoría para realizarlas y entregarlas a Hacienda ya que requieren de trámites legales adicionales. Podrían existir otros casos no reflejados en la anterior lista. Siempre que tenga que realizar una factura fuera de su actividad consúltelo con su asesoría para su correcta entrega ante Hacienda.

Existe otro requisito en la Hacienda de Vizcaya que no se contempla en el programa informático, ya que no es un requisito del Ticket BAI, en el cual se deben de presentar telemáticamente las facturas recibidas de los proveedores.